## Attorney Information System (AIS) Assessment Payment Processing Quick Reference Card

## **Overview**

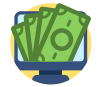

Attorneys are responsible to pay annual Client Protection Fund Assessments each fiscal year in order to stay in compliance. This can be completed through the Attorney Information System (AIS). This Quick Reference Card will provide step by step instructions to pay assessments through AIS.

**Assessment Payment Process** 

1. Log into AIS at <u>Sign in to AIS Attorney Portal (mdcourts.gov</u>). Select the **Start/Edit Pay Assessments link** to access your **Pay Assessments** tab.

| Compliance Item | Status | Detail                                                                                         | Action                     |
|-----------------|--------|------------------------------------------------------------------------------------------------|----------------------------|
| CPF             | X      | Payment Due. Click 'Start/Edit Pay Assessments' button to make payment or to download invoice. | Start/Edit Pay Assessments |

2. The **Invoice Summary** will display, indicating the assessment balance due. In the bottom right corner of the page, select **Start Payment**.

| Invoice Balance :         | \$130.00                                    |
|---------------------------|---------------------------------------------|
| Other Balance :           | \$0.00                                      |
| otal Amount Outstanding : | \$130.00                                    |
|                           | *A Third Party service fee will be applied. |

3. The **Federal EIN (Tax ID) Verification** page will display. Attorneys are required to verify their Tax ID as part of their annual assessment reporting requirements. Select the appropriate answer.

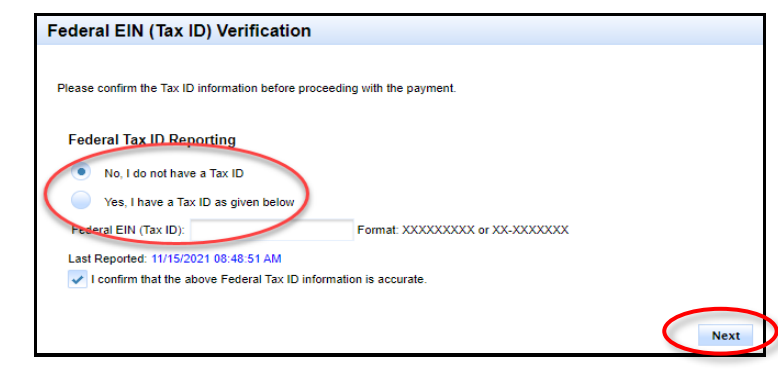

4. Select the confirmation box and click **Next** to display the **Payment Information** page.

| 5. Enter Cre<br>• N<br>• A<br>• E | edit/Debit Card – I<br>Name on credit ca<br>Valid credit card<br>Account number<br>Expiration date<br>Security code | nformation required:<br>rd                      |                 |                       |                                                |
|-----------------------------------|----------------------------------------------------------------------------------------------------|-------------------------------------------------|-----------------|-----------------------|------------------------------------------------|
|                                   | Payment Type                                                                                                    | Payment Informatio                              | n               | Submit Payment        |                                                |
| Payme                             | ent Informatior<br>all required fields [ * ]                                                                        | )                                               |                 |                       |                                                |
| Name on                           | Credit Card *                                                                                                    |                                                 |                 |                       |                                                |
| Name o                            | n Credit Card                                                                                                    |                                                 |                 |                       |                                                |
| Credit Ca                         | ard Number *                                                                                                    |                                                 |                 |                       |                                                |
| Credit C                          | Card Number                                                                                                    |                                                 |                 |                       |                                                |
| Expiratio                         | on Date *                                                                                                    |                                                 | Security Code * |                       |                                                |
| Select a                          | Month 🗸                                                                                                    | Select a Year 🛛 🗸 🗸                             | 3 or 4 digits   |                       |                                                |
|                                   |                                                                                                    | Previous                                        | Next            |                       |                                                |
| Note: Cr<br>6. Review <b>C</b>    | edit/Debit Card fe                                                                                                  | e is \$1.00 + 2% of the<br>ation and Payment Ir | transaction am  | nount.<br>r accuracy. |                                                |
| Cuct                              | Payr                                                                                                    | Daymont Information                             | ayment          |                       |                                                |
| Address                           | omerimonnation                                                                                                    | Credit Card                                     |                 |                       | If adita are required                          |
|                                   | and a state from                                                                                                    | Visa****1111<br>Name on Account                 | Pro             | evious                | if ealts are required, select Previous to make |
|                                   | and a state from                                                                                                    |                                                 |                 |                       | changes.                                       |
| Un                                | nited States                                                                                                    | Exp.                                            |                 |                       | If no edits are required                       |
| Email Ad                          | Idress                                                                                                    |                                                 | Submi           | t Payment             | select Submit Payment to                       |
|                                   |                                                                                                    | Transaction Summa                               | ry              |                       | process the payment.                           |
|                                   |                                                                                                    | <b>Subtotal</b><br>\$130.00                     |                 |                       |                                                |
|                                   |                                                                                                    | <b>Fees</b><br>\$3.60                           |                 |                       |                                                |
|                                   |                                                                                                    | <b>Total</b><br>\$133.60                        |                 |                       |                                                |
|                                   |                                                                                                    |                                                 |                 |                       |                                                |
|                                   | Previous                                                                                                    | Submit Payment                                  |                 |                       |                                                |
|                                   |                                                                                                    |                                                 |                 |                       |                                                |

7. When the payment is successfully processed, a **Payment Summary** of the transaction will display.

| Payment Summ            | nary                           |  |  |  |  |
|-------------------------|--------------------------------|--|--|--|--|
| Status:                 | The Transaction is Successful. |  |  |  |  |
| Attorney:               | designed the second            |  |  |  |  |
| Name:                   | States, and store              |  |  |  |  |
| Email:                  | Carlley, Souther Trace         |  |  |  |  |
| Payment Type:           | CC                             |  |  |  |  |
| Card Type:              | VISA                           |  |  |  |  |
| Card Number:            | ****_*****_****-1111           |  |  |  |  |
| Agency Amount Paid:     | \$133.60                       |  |  |  |  |
| Payment Date:           | 01/13/2022                     |  |  |  |  |
| Status:                 | SUCCESS                        |  |  |  |  |
| Confirmation Number:    | 19647450                       |  |  |  |  |
| AIS WEB Transaction ID: | 2589218                        |  |  |  |  |

A **Payment Receipt Confirmation** will automatically be sent to the attorney's Login ID/Email Address.

| To                                                                                                    | v.com                                                                                                    |                                    |                      |       |  |  |
|----------------------------------------------------------------------------------------------------|----------------------------------------------------------------------------------------------------|------------------------------------|----------------------|-------|--|--|
|                                                                                                    |                                                                                                    |                                    |                      |       |  |  |
| U.                                                                                                    |                                                                                                    |                                    |                      |       |  |  |
| Payment Receip<br>Your payment may take up to 24<br>Note: Your bank statement will ref                                                                                                    | Dt Confirmation<br>hours to process.<br>flect a charge from AIS Online Payment.                                                                  |                                    |                      |       |  |  |
| Receipt Contact Info                                                                                                    | rmation                                                                                                    |                                    |                      |       |  |  |
| Contact Name                                                                                                    | Client Protection Fund of the Bar of<br>Maryland                                                                                                 |                                    |                      |       |  |  |
| Contact Email                                                                                                    | mdsuport@eqov.com                                                                                                    |                                    |                      |       |  |  |
| Contact Phone                                                                                                    | 200 Harry S. Truman Parkway,                                                                                                    |                                    |                      |       |  |  |
| Somact Address                                                                                                    | Suite 350<br>Annapolis, Maryland 21401                                                                                                    |                                    |                      |       |  |  |
|                                                                                                    | - a report, maryana 2 1101                                                                                                    |                                    |                      |       |  |  |
| Transaction Summar                                                                                                    | y<br>Description                                                                                                    | Order ID                           | Amount               |       |  |  |
| Attorney Information Syste                                                                                                    | em (AIS) Client Protection Fund                                                                                                    | Order ID                           | \$130.00             |       |  |  |
| Transaction Summary                                                                                                    | en (AIS) Gient Fotection Fund                                                                                                    | 19647450                           | \$130.00             |       |  |  |
| Transaction Commany                                                                                                    | Description                                                                                                    | Order ID                           | Amount               |       |  |  |
| Non-refundable NIC Man                                                                                                    | land Service Fee                                                                                                    | 19647452                           | \$3.60               |       |  |  |
| This service is provided by NIC M                                                                                                    | aryland, a third party working under a contract administe                                                                                        | red by the Maryland Administrative | Office of the Courts | VOC). |  |  |
|                                                                                                    |                                                                                                    |                                    |                      |       |  |  |
| Customer Informatio<br>Customer Name<br>Local Reference ID<br>Receipt Date 1/13/2<br>Receipt Time 10:10:<br>Payment Information<br>Payment Type<br>Credit Card Type<br>Credit Card Number                                                                                                    | n<br>2022JULY_BILLING2589151_13000_1<br>2022<br>17 AM EST<br>Credit Card<br>VISA                                                                 |                                    |                      |       |  |  |
| Customer Informatio<br>Customer Name<br>Local Reference ID<br>Receipt Date 1/13/2<br>Receipt Time 10:10:<br>Payment Information<br>Payment Type<br>Credit Card Type<br>Credit Card Type<br>Credit Card Number<br>Billing Information<br>Billing Address<br>Billing Address                                                                                                 | n<br>2022JULY_BILLING2589151_13000_1<br>2022<br>17 AM EST<br>Credit Card<br>VISA<br>VISA                                                         |                                    |                      |       |  |  |
| Customer Informatio<br>Customer Name<br>Local Reference ID<br>Receipt Date 1/13/2<br>Receipt Time 10:10:<br>Payment Information<br>Payment Type<br>Credit Card Type<br>Credit Card Type<br>Credit Card Number<br>Billing Information<br>Billing Address<br>Billing City. State<br>ZIP/Postal Code<br>Country<br>Phone Number<br>This receipt has been em:<br>Email Address | n<br>2022JULY_BILLING2589151_13000_1<br>2022<br>17 AM EST<br>Credit Card<br>VISA<br>ARLINGTON , VA<br>22202<br>US<br>ailed to the address below. |                                    |                      |       |  |  |

© 2021 Judicial College | Technology Education

410.260.1114 or mdcourts@service-now.com.